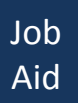

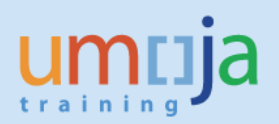

# **Table of Contents**

| Overview                                                                        | 2  |
|---------------------------------------------------------------------------------|----|
| Governing Policies                                                              | 2  |
| Job Aid Objectives                                                              | 2  |
| Procedure                                                                       |    |
| Logging in to the Umoja Portal as OM Administrator                              | 2  |
| Position Funding Extension                                                      | 3  |
| Logging in to the Umoja Portal as OM Certifying Officer                         | 7  |
| Status Overview - OM Objects                                                    |    |
| As OM Administrator: Check the status of position initiated in the Umoja Portal |    |
| Logging in to the Umoja ECC as OM Administrator                                 | 15 |
| Check the position ID created                                                   | 17 |

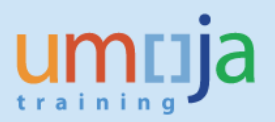

#### **Overview**

This Job Aid covers the steps necessary to guide Users in the Organizational Management (OM) process of Position funding extension form.

Please refer to the OM Create position Job Aid to understand a Position, what it represents, its relationships to data objects, learn about position types, the description and which office has authority to manage each.

### **Governing Policies**

- I. There are two groups of Position Types as follows:
- 1. **Positions created and controlled by OPPBA and OAHs** are established posts, temporary posts and General Temporary Assistance (GTA) posts funded by the peacekeeping support account, fund QSA, GTA Finite Duration and GTA Finite PK;
- 2. **Positions created and maintained by Entities** are funded by Voluntary Contributions (VC, formerly known as extrabudgetary, XB), GTA replacement and Temporary Assistance for Meetings (TAM).
- II. Changes in Position type
- 1. Positions funded by GTA funds are created as GTA replacement or GTA finite duration or GTA finite PK.
- 2. Positions funded by Voluntary Contributions (VC, formerly known as extrabudgetary, XB) are created as VC posts or VC project positions.

## Job Aid Objective

With this Job Aid, you have a step-by-step guide that enables you to:

- Extend position funding;
- Understand the significance of the required fields/infotypes<sup>1</sup> in extending position funding;
- Check that all infotypes entered in the Portal are reflected in ECC.
   <sup>1</sup>Infotype is an information unit used to maintain master data related to Umoja. An infotype has data entry fields that are classified as mandatory or optional. Some infotypes may be further categorized to different groups known as subtypes, which are based on themes.

## Procedure

1. Logging in the Portal with the enterprise role OM Administrator opens this screen:

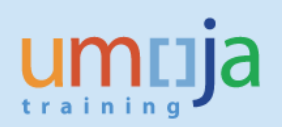

| muja                                                  | Search: Q 👻 Umoja qa portal - Q3J Log d |
|-------------------------------------------------------|-----------------------------------------|
| ack Forward I History Favorites Personalize View Help | Welcome: Erand Ri                       |
| me Employee Self-Service SM OM Administration         |                                         |
| rview                                                 |                                         |
| OM Administration > Overview                          | Full Screen Options                     |
|                                                       | ₽× (                                    |
| ▼ Map   Directory   Index                             |                                         |
|                                                       |                                         |
|                                                       |                                         |

2. In the screen above, click on OM Administration then on OM Processes which opens this screen:

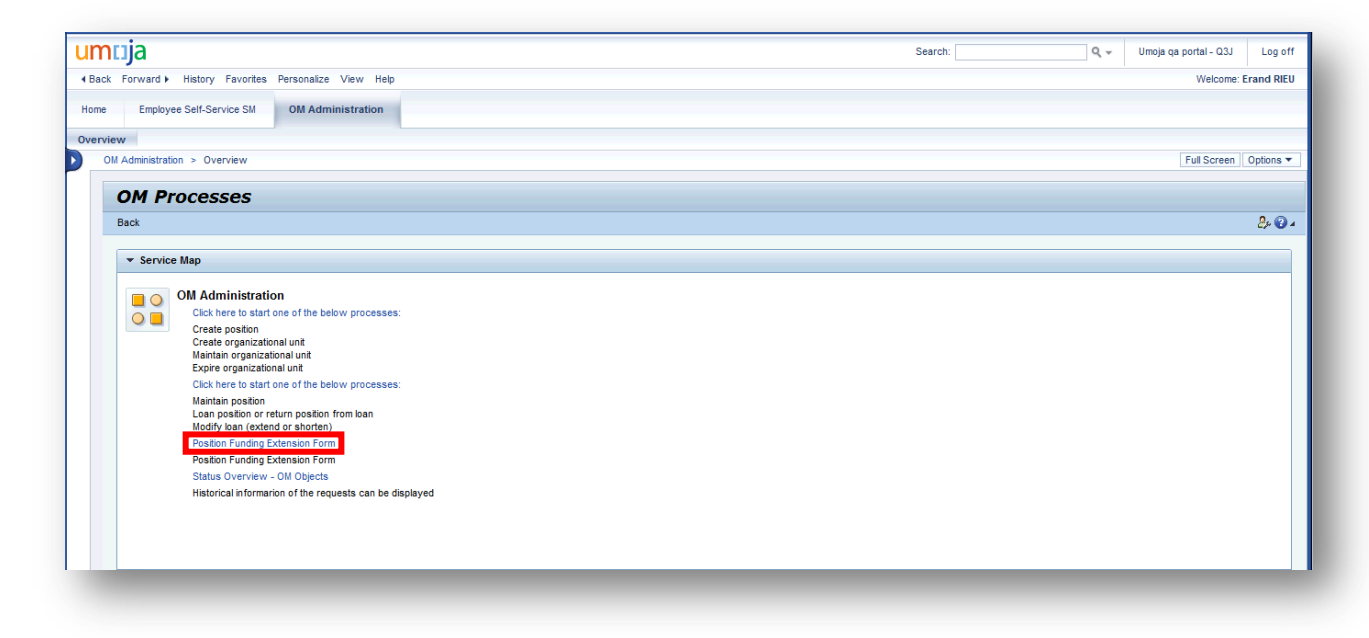

3. In the screen above, click on the blue Position Funding Extension Form which opens this screen:

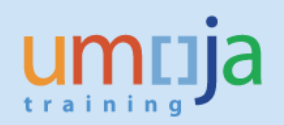

| -                                                                                                    |                                   |               |                                                                                                    |          |          |           |              |       | Search: | Q + | Umoja qa portal - Q3J | Log o     |
|----------------------------------------------------------------------------------------------------|-----------------------------------|---------------|----------------------------------------------------------------------------------------------------|----------|----------|-----------|--------------|-------|---------|-----|-----------------------|-----------|
| ck Forward ⊧ History Favorites F                                                                                                    | Personalize View He               | elp           |                                                                                                    |          |          |           |              |       |         |     | Welcome: E            | Erand RIE |
| e Employee Self-Service SM                                                                                                    | OM Administration                 |               |                                                                                                    |          |          |           |              |       |         |     |                       |           |
| view                                                                                                    |                                   |               |                                                                                                    |          |          |           |              |       |         |     |                       |           |
| Administration > Overview                                                                                                    |                                   |               |                                                                                                    |          |          |           |              |       |         |     | Full Screen           | Options   |
| Desition Funding F                                                                                                    |                                   |               |                                                                                                    |          |          |           |              |       |         |     |                       |           |
| osition Funding E                                                                                                    | xtension re                       | orm           |                                                                                                    |          |          |           |              |       |         |     |                       | Help      |
| 2                                                                                                    | 3                                 |               |                                                                                                    |          |          |           |              |       |         |     |                       |           |
| Fill Out Form Review Fina                                                                                                    | al Confirmation                   |               |                                                                                                    |          |          |           |              |       |         |     |                       |           |
| Next 🕨                                                                                                    |                                   |               |                                                                                                    |          |          |           |              |       |         |     |                       |           |
|                                                                                                    |                                   |               |                                                                                                    |          |          |           |              |       |         |     |                       |           |
| Search For Positio                                                                                                    | on                                |               |                                                                                                    |          |          |           |              |       |         |     |                       |           |
| fective Date:                                                                                                    | 08/10/2015                        |               |                                                                                                    |          |          |           |              |       |         |     |                       |           |
| osition Number:                                                                                                    | To:                               | D             | \$                                                                                                    |          |          |           |              |       |         |     |                       |           |
| osition Title:                                                                                                    |                                   |               |                                                                                                    |          |          |           |              |       |         |     |                       |           |
| xpiration Funding (range):                                                                                                    | To:                               | le c          |                                                                                                    |          |          |           |              |       |         |     |                       |           |
| urrent Incumbent:                                                                                                    | 0                                 |               |                                                                                                    |          |          |           |              |       |         |     |                       |           |
| und ID:                                                                                                    | Ð                                 |               |                                                                                                    |          |          |           |              |       |         |     |                       |           |
| ra Unit of Position:                                                                                                    |                                   |               |                                                                                                    |          |          |           |              |       |         |     |                       |           |
|                                                                                                    |                                   | đ             |                                                                                                    |          |          |           |              |       |         |     |                       |           |
| ersonnel Area/Country:                                                                                                    | ٥                                 |               |                                                                                                    |          |          |           |              |       |         |     |                       |           |
| ersonnel Area/Country:                                                                                                    |                                   |               |                                                                                                    |          |          |           |              |       |         |     |                       |           |
| ersonnel Area/Country:                                                                                                    | •                                 |               |                                                                                                    |          |          |           |              |       |         |     |                       |           |
| ersonnel Area/Country:                                                                                                    | C Search                          |               |                                                                                                    |          |          |           |              |       |         |     |                       |           |
| rsonnel Area/Country: crsonnel Area/Country: crsonnel Subarea/Duty Station: crade of Position: Clear Pos No Pos Ty Pos End Dt Pos R                                                                                                    | Search<br>sition Title Fund St Dt | Fund End Dt   | Incum No Incum Nam                                                                                                    | e Org Id | Org Name | Country I | Duty Station | Grade |         |     |                       |           |
| srsonnel Area/Country: srsonnel Area/Country: area of Position: Clear Pos No Pos Ty Pos End Dt Pos Pos No Pos Ty Pos End Dt Pos Pos Pos Pos Pos Pos Pos Pos Pos Pos                                                                                                    | Search<br>stion Title Fund St Dt  | Fund End Dt   | Incum No Incum Nam                                                                                                    | e Org Id | Org Name | Country I | Duty Station | Grade |         |     |                       |           |
| arsonnel Area/Country: arsonnel Area/Country: arsonnel Subarea/Duty Station: Clear Pos No Pos Ty Pos End Dt Pos Pos No Pos Ty Pos End Dt Pos Pos Pos Pos Pos Pos Pos Pos Pos Pos                                                                                                    | Search<br>Stion Title Fund St Dt  | Fund End Dt   | Incum No Incum Nam                                                                                                    | e Org Id | Org Name | Country I | Duty Station | Grade |         |     |                       |           |
| srsonnel Area/Country: srsonnel Area/Country: srsonnel Subarea/Duty Station: Clear Pos No Pos Ty Pos End Dt Pos Pos No Pos Ty Pos End Dt Pos                                                                                                    | Search<br>stion Title Fund St Dt  | Fund End Dt   | Incum No Incum Nam                                                                                                    | e Org Id | Org Name | Country I | Duty Station | Grade |         |     |                       |           |
| sronnel Area/Country:     arsonnel Area/Country:     arsonnel Subarea/Duty Station:     Clear      Pos No Pos Ty Pos End Dt Pos      Pos No Pos Ty Pos End Dt Pos      Pos Pos No Pos Ty Pos End Dt Pos      Pos Pos No Pos Ty Pos End Dt Pos      Pos Pos No Pos Ty Pos End Dt Pos      Pos Pos No Pos Ty Pos End Dt Pos      Pos Pos Pos Pos Pos Pos Pos Pos Pos                                                                                                    | Search<br>stion Title Fund St Dt  | Fund End Dt   | Incum No Incum Nam                                                                                                    | e Org kd | Org Name | Country I | Duty Station | Grade |         |     |                       |           |
| sronnel Area/Country:     arsonnel Area/Country:     arsonnel Subarea/Duty Station:     Clear      Pos No Pos Ty Pos End Dt Pos      Pos No Pos Ty Pos End Dt Pos      Pos Pos No Pos Ty Pos End Dt Pos      Pos No Pos Ty Pos End Dt Pos      Pos No Pos Ty Pos End Dt Pos      Pos No Pos Ty Pos End Dt Pos      Pos Pos No Pos Ty Pos End Dt Pos      Pos Pos No Pos Ty Pos End Dt Pos      Pos No Pos Ty Pos End Dt Pos      Pos Pos No Pos Ty Pos End Dt Pos      Pos Pos No Pos Ty Pos End Dt Pos      Pos Pos No Pos Ty Pos End Dt Pos      Pos Pos Pos Pos Pos Pos Pos Pos Pos                                                                                                    | Search<br>stion Title Fund St Dt  | Fund End Dt 1 | Incum No Incum Nam                                                                                                    | e Org Id | Org Name | Country I | Duty Station | Grade |         |     |                       |           |
| some reason     resonel Area/Country:     create of Position:     Clear      Pos No     Pos Ty     Pos End Dt     Pos     Pos | Search<br>stion Title Fund St Dt  | Fund End Dt 1 | Incum Ne Incum Nam                                                                                                    | e Org ld | Org Name | Country I | Duty Station | Grade |         |     |                       |           |
| rg ornen / Postantin. [<br>ersonnel Area/Country: [<br>rrade of Position: [<br>Clear ]<br>☐ Pos No Pos Ty Pos End Dt Pos<br>☐ 1 1 1 1 1 1 1 1 1 1 1 1 1 1 1 1 1 1 1                                                                                                    | Search<br>stion Title Fund St Dt  | Fund End Dt   | Incum Ne Incum Nam                                                                                                    | e Org Id | Org Name | Country I | Duty Station | Grade |         |     |                       |           |
| Province i Area/Country:  Iersonnel Area/Country:  Iersonnel Area/Country:  Clear  Clear  Pos No Pos Ty Pos End D1 Pos  P  I Pos No Pos Ty Pos End D1 Pos  I I I I I I I I I I I I I I I I I I I                                                                                                    | Search<br>stion Title Fund St Dt  | Fund End Dt   | Incum Nom<br>Incum Nam<br>Incum Nam<br>Incum | e Org ld | Org Name | Country I | Duty Station | Grade |         |     |                       |           |

Note that the effective date defaults to the date you initiate position funding extension. To illustrate further, 8/10/2015 is the date that this Job Aid is being prepared.

4. In the screen above, enter a position number, e.g., 31003231, and click Search which populates the table as shown in the screen below:

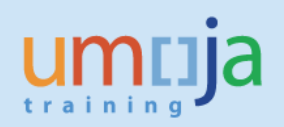

| icija                                                                                                    |            |                   |          |            |          | Search:               |         | Q.∓ UI       | moja qa portal - Q3J | Log of     |
|----------------------------------------------------------------------------------------------------|------------|-------------------|----------|------------|----------|-----------------------|---------|--------------|----------------------|------------|
| k Forward ▶ History Favorites Personalize View Help                                                                                                    |            |                   |          |            |          |                       |         |              | Welcome              | Erand RIEU |
| Employee Self-Service SM OM Administration                                                                                                    |            |                   |          |            |          |                       |         |              |                      |            |
| iew                                                                                                    |            |                   |          |            |          |                       |         |              |                      |            |
| dministration > Overview                                                                                                    |            |                   |          |            |          |                       |         |              | Full Screen          | Options -  |
| osition Funding Extension Form                                                                                                    |            |                   |          |            |          |                       |         |              |                      | Help       |
| 1         2         3                                                                                                    |            |                   |          |            |          |                       |         |              |                      |            |
| ext 🕨                                                                                                    |            |                   |          |            |          |                       |         |              |                      |            |
| Search For Position                                                                                                    |            |                   |          |            |          |                       |         |              |                      |            |
| ition Number:     31003231 To:       stion Title:     Image:       piration Funding (range):     Image:       rrent Incumbent:     Image:       of D:     Image:       g Unit of Position:     Image:       rsonnel Area/Country:     Image:       ade of Position:     Image:       Clear     Search |            |                   |          |            |          |                       |         |              |                      |            |
| 3 Pos No Pos Ty Pos End Dt Position Title                                                                                                    | Fund St Dt | Fund End Dt       | Incum No | Incum Name | Org Id   | Org Name              | Country | Duty Station | Grade 🖻              |            |
| 31003231 GTA Replacement 31.12.9999 P3 3909 HUMANITARIAN AFFAIRS OFFICER                                                                                                    | 01.09.2015 | <u>31.12.2015</u> |          |            | 20010277 | OCHA CRD GDS AFRICA I | Kenya   | Nairobi      | P-3                  | 7          |
|                                                                                                    |            |                   |          |            |          |                       |         |              |                      |            |

## Note that the position "Fund End Dt" in the 6<sup>th</sup> column from the left shows "31.12.2015".

5. In the screen above on the lower left corner, enter the New Fund Expiration Date, 31.12.2016, and scroll down to this screen:

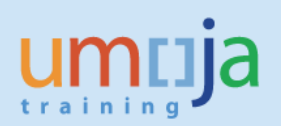

| um                       | nja            |                       |              |                                      |            |                   |          |            |          | Search:               |         | Q U          | Imoja qa portal - | - Q3J Log off     |
|--------------------------|----------------|-----------------------|--------------|--------------------------------------|------------|-------------------|----------|------------|----------|-----------------------|---------|--------------|-------------------|-------------------|
| <ul> <li>Back</li> </ul> | Forward 🕨      | History Favorites     | s Personaliz | e View Help                          |            |                   |          |            |          |                       |         |              | We                | Icome: Erand RIEU |
| Home                     | Employ         | ree Self-Service SM   | OM Adı       | ministration                         |            |                   |          |            |          |                       |         |              |                   |                   |
| Overvie                  | w              |                       |              |                                      |            |                   |          |            |          |                       |         |              |                   |                   |
| OM Adr                   | ninistration   | > Overview            |              |                                      |            |                   |          |            |          |                       |         |              | Full Se           | creen Options 🕶   |
|                          | scai ci        | 1101                  |              |                                      |            |                   |          |            |          |                       |         |              |                   |                   |
| Effe                     | ctive Date:    |                       | 08/10/2015   | 5                                    |            |                   |          |            |          |                       |         |              |                   |                   |
| Posi                     | tion Number:   |                       | 31003231     | 🗇 To:                                |            |                   |          |            |          |                       |         |              |                   |                   |
| Posi                     | tion Title:    |                       |              |                                      |            |                   |          |            |          |                       |         |              |                   |                   |
| Expi                     | ration Fundin  | ig (range):           |              | To:                                  |            |                   |          |            |          |                       |         |              |                   |                   |
| Curr                     | ent Incumber   | nt:                   |              |                                      |            |                   |          |            |          |                       |         |              |                   |                   |
| Fund                     | ID:            |                       |              | 0                                    |            |                   |          |            |          |                       |         |              |                   |                   |
| Org                      | Unit of Positi | on:                   |              | 0                                    |            |                   |          |            |          |                       |         |              |                   |                   |
| Pers                     | onnel Area/0   | Country:              |              |                                      |            |                   |          |            |          |                       |         |              |                   | <u> </u>          |
| Pers                     | onnel Subar    | ea/Duty Station:      |              |                                      |            |                   |          |            |          |                       |         |              |                   |                   |
| Grad                     | ie of Position | 1:                    |              |                                      |            |                   |          |            |          |                       |         |              |                   | •                 |
|                          |                | Clear                 | Se           | arch                                 |            |                   |          |            |          |                       |         |              |                   |                   |
| B                        | Pos No         | Pos Ty                | Pos End Dt   | Position Title                       | Fund St Dt | Fund End Dt       | Incum No | Incum Name | Org Id   | Org Name              | Country | Duty Station | Grade 📥           |                   |
| F                        |                |                       |              |                                      |            |                   |          |            |          |                       |         |              |                   |                   |
|                          | 31003231       | GTA Replacement       | 31.12.9999   | P3 3909 HUMANITARIAN AFFAIRS OFFICER | 01.09.2015 | <u>31.12.2015</u> |          |            | 20010277 | OCHA CRD GDS AFRICA I | Kenya   | Nairobi      | P-3               |                   |
|                          |                |                       |              |                                      |            |                   |          |            |          |                       |         |              |                   |                   |
|                          |                |                       |              |                                      |            |                   |          |            |          |                       |         |              |                   |                   |
|                          |                |                       |              |                                      |            |                   |          |            |          |                       |         |              |                   |                   |
|                          |                |                       |              |                                      |            |                   |          |            |          |                       |         |              |                   |                   |
|                          |                |                       |              |                                      |            |                   |          |            |          |                       |         |              |                   |                   |
|                          |                |                       |              |                                      |            |                   |          |            |          |                       |         |              |                   |                   |
|                          |                |                       |              |                                      |            |                   |          |            |          |                       |         |              |                   |                   |
| New                      | Fund Expira    | ation Date: * 31.12.2 | 2016 😰       |                                      |            |                   |          |            |          |                       |         |              |                   |                   |
| Cert                     | ifying Office  | r Comments:           |              |                                      |            |                   |          |            |          |                       |         |              |                   |                   |
|                          |                |                       |              |                                      |            |                   |          |            |          |                       |         |              |                   |                   |
|                          |                |                       |              |                                      |            |                   |          |            |          |                       |         |              |                   |                   |
| Adm                      | inistrator co  | mments:               |              |                                      |            |                   |          |            |          |                       |         |              |                   |                   |
|                          |                |                       |              | <u> </u>                             |            |                   |          |            |          |                       |         |              |                   |                   |
|                          |                |                       |              |                                      |            |                   |          |            |          |                       |         |              |                   |                   |

6. In the screen above, enter the OM Administrator's comments as shown in the screen below, scroll back up and click which opens this screen:

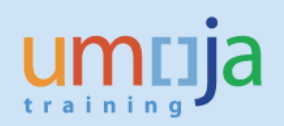

| пшја          |                      |              |                                      |            |             |          |            |          | Search:               | Q + | Umoja qa portal - Q3J | Log of     |
|---------------|----------------------|--------------|--------------------------------------|------------|-------------|----------|------------|----------|-----------------------|-----|-----------------------|------------|
| Back Forwa    | ard ⊧ History Fav    | orites Perso | onalize View Help                    |            |             |          |            |          |                       |     | Welcome:              | Erand RIEL |
| ome Er        | nployee Self-Service | SM ON        | M Administration                     |            |             |          |            |          |                       |     |                       |            |
| erview        |                      |              |                                      |            |             |          |            |          |                       |     |                       |            |
| M Administrat | ion > Overview       |              |                                      |            |             |          |            |          |                       |     | Full Screen           | Options -  |
|               |                      |              |                                      |            |             |          |            |          |                       |     |                       |            |
| Positi        | on Funaii            | ng Ext       | ension Form                          |            |             |          |            |          |                       |     |                       | Help       |
| 1             | 2                    | 3            |                                      |            |             |          |            |          |                       |     |                       |            |
| Fill Out F    | Form Review          | Final Con    | firmation                            |            |             |          |            |          |                       |     |                       |            |
|               |                      |              |                                      |            |             |          |            |          |                       |     |                       |            |
| Previous      | Review And Sen       | •• 🗲         |                                      |            |             |          |            |          |                       |     |                       |            |
|               |                      |              |                                      |            |             |          |            |          |                       |     |                       |            |
| Selected      | Positions            |              |                                      |            |             |          |            |          |                       |     |                       |            |
| Pos No        | Pos Ty               | Pos End Dt   | Position Title                       | Fund St Dt | Fund End Dt | Incum No | Incum Name | Org Id   | Org Name              |     |                       |            |
| 31003231      | GTA Replacement      | 31.12.9999   | P3 3909 HUMANITARIAN AFFAIRS OFFICER | 01.09.2015 | 31.12.2015  |          |            | 20010277 | OCHA CRD GDS AFRICA I |     |                       |            |
|               |                      |              |                                      |            |             |          |            |          |                       |     |                       |            |
|               |                      |              |                                      |            |             |          |            |          |                       |     |                       |            |
|               |                      |              |                                      |            |             |          |            |          |                       | _   |                       |            |
|               |                      |              |                                      |            |             |          |            |          |                       |     |                       |            |
| New Fund E    | xpiration Date:      | 31.1         | 2.2016                               |            |             |          |            |          |                       |     |                       |            |
| Certifving O  | fficer Comments:     |              |                                      |            |             |          |            |          |                       |     |                       |            |
|               |                      |              |                                      |            |             |          |            |          |                       |     |                       |            |
|               |                      |              |                                      |            |             |          |            |          |                       |     |                       |            |
|               |                      |              |                                      |            |             |          |            |          |                       |     |                       |            |
| Administrate  | or Comments:         | Pos          | ation funding extension              |            |             |          |            |          |                       |     |                       |            |
|               |                      | cra          | IN NOV                               |            |             |          |            |          |                       |     |                       |            |
|               |                      |              |                                      |            |             |          |            |          |                       |     |                       |            |

Note that the process progressed to "2 Review" and the "Review and Send" button appeared.

7. Review the information in the screen above and click Review And Send > which opens this screen:

| umtija                                                    | Search: Q 🗸 Umoja qa portal - Q3J Log off |
|-----------------------------------------------------------|-------------------------------------------|
| Hack Forward      History Favorites Personalize View Help | Welcome: Erand RIEU                       |
| Home Employee Self-Service SM OM Administration           |                                           |
| Overview                                                  |                                           |
| OM Administration > Overview                              | Full Screen Options -                     |
| Position Funding Extension Form                           | Heb                                       |
| Your Request has been Submitted                           |                                           |

Note that the process progressed to "3 Final Confirmation" and the message "Your Request has been submitted" appeared.

- 8. From the screen above, log off.
- 9. Logging in the Portal with the enterprise role OM Certifying Officer opens this screen:

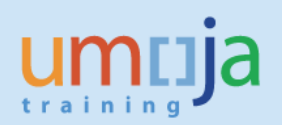

| umuja                                                  | Search: Umoja qa portal - Q3J | Log off   |
|--------------------------------------------------------|-------------------------------|-----------|
| Hack Forward ▶ History Favorites Personalize View Help | Welcome: Civadzee H           | IEABERLIN |
| Home Certifying Officer Employee Self-Service SM       |                               |           |
| Overview                                               |                               |           |
| Home > Overview                                        | Full Screen                   | Options 🔻 |
| Welcome to Umoja                                       |                               |           |
| Work Center                                            |                               |           |
| User Map<br>User Map                                   |                               |           |

10. In the screen above, click on Work Center which opens this screen:

| Back Forward + History Favorites Personalize View Help Welcome: Civadzee HEABE                                                                                                    | muja                                                   |                                         | Searc                        | th: Q                          | 👻 Umoja qa portal - Q   | .3J Log     |
|----------------------------------------------------------------------------------------------------|--------------------------------------------------------|-----------------------------------------|------------------------------|--------------------------------|-------------------------|-------------|
| Certifying Officer Employee Self-Service SM                                                                                                    | Back Forward ▶ History Favorites Personalize View Help |                                         |                              |                                | Welcome: Civada         | zee HEABER  |
| erview me > 0 verview                                                                                                    | ome Certifying Officer Employee Self-Service SM        |                                         |                              |                                |                         |             |
| Per > Overview       Fut Screen       Option         Approver Work Center       Image: Data in the completed items in the completed items in the                                                                                      | review                                                 |                                         |                              |                                |                         |             |
| Approver Work Center         Tratt       Returned       OH Pending tems       Time Pending tems       Time Completed tems       Travel Request Pending tems       Travel Request Completed tems       If the tem of the tem of tem of te                                                                                                    | ime > Overview                                         |                                         |                              |                                | Full Scre               | en Option   |
| Approver Work Center  Travel Returned OM Pending term OM Completed terms Time Pending terms Time Completed terms Travel Request Pending terms Travel Request Completed terms Change Query Define New Query Personalize Change Query Define New Query Personalize Filter Settings Filter Settings Filter Settin |                                                        |                                         |                              |                                |                         |             |
| Draft       Returned       OM Completed tems       Time Pending tems       Travel Request Pending tems       Travel Request Completed tems       Image: Completed tems       Image: Completed tems       Ima                                                                                                    | Approver Werk Conter                                   |                                         |                              |                                |                         |             |
| Draft       Returned       OM Completed items       Time Pending items       Time Completed items       Travel Request Pending items       Travel Request Completed items       Itel items         > Stow Quick Criteria Maintenance       Change Query Define New Query Personaliz       Change Query Define New Query Personaliz         View:       [Standard View]       Process       Refresh       Filter Settings         Process Ref.       Process Name       Subject       Initiator Name       Sent Date         Image: Completed items       Image: Completed items       Initiator Name       Sent Date         Image: Completed items       Image: Completed items       Image: Completed items       Image: Completed items         View:       [Standard View]       Image: Completed items       Subject       Initiator Name       Sent Date         Image: Completed items       Image: Completed items       Image: Completed items       Image: Completed items       Image: Completed items       Image: Completed items         Image: Completed items       Image: Completed items       Image: Completed items       Image: Completed items       Image: Completed items       Image: Completed items         Image: Completed items       Image: Completed items       Image: Completed items       Image: Completed items       Image: Completed items       Image: Completed items       Image: Completed ite                                                                                                    | Approver work Center                                   |                                         |                              |                                |                         |             |
| Show Quick Criteria Maintenance Change Query Define New Query Personaliz      View: [Standard View]      Process Ref Process Name      Subject     Initiator Name Sent Date     Initiator Name Sent Date                                                                                                    | Draft Returned OM Pending Items OM Completed Items     | Time Pending Items Time Completed Items | Travel Request Pending Items | Travel Request Completed Items |                         | 14 🕨        |
| View:       [Standard View]       Filter Settings         Process Ref       Process Name       Initiator Name       Sent Date         Initiator View:       Initiator Name       Sent Date       Initiator Name       Sent Date         Initiator Name       Initiator Name       Sent Date       Initiator Name       Sent Date         Initiator Name       Initiator Name       Sent Date       Initiator Name       Sent Date         Initiator Name       Initiator Name       Initiator Name       Initiator Name       Sent Date         Initiator Name       Initiator Name       Initiator Name       Initiator Name       Initiator Name         Initiator Name       Initiator Name       Initiator Name       Initiator Name       Initiator Name         Initiator Name       Initiator Name       Initiator Name       Initiator Name       Initiator Name         Initiator Name       Initiator Name       Initiator Name       Initiator Name       Initiator Name         Initiator Name       Initiator Name       Initiator Name       Initiator Name       Initiator Name         Initiator Name       Initiator Name       Initiator Name       Initiator Name       Initiator Name         Initiator Name       Initiator Name       Initiator Name       Initiator Name       Initi                                                                                                    | Show Quick Criteria Maintenance                        |                                         |                              | Change Q                       | luery Define New Query  | Personalize |
| Process Ref Process Name Subject Initiator Name Sent Date Initiator Name Sent Date Initiator     | View: [Standard View]  Process Refresh                 |                                         |                              |                                | Fit                     | er Settings |
| Image: Status of - Hot executed yet - Refresh List in an analysis of - Hot executed yet - Refresh List in an analysis of - Hot executed yet - Refresh List in an an an an an an an an an an an an an                                                                                                    | Process Ref Process Name                               | Subject                                 |                              |                                | Initiator Name S        | Sent Date   |
| Image: Status of - Not executed yet - Refresh List [2]                                                                                                    |                                                        |                                         |                              |                                |                         |             |
| Image: Status of - Not executed yet - Refresh List [2]                                                                                                    |                                                        |                                         |                              |                                |                         |             |
| Image: Contract of the second of the second of the seco                  |                                                        |                                         |                              |                                |                         |             |
| Image: Status of - Not executed yet - Refresh List (2)                                                                                                    |                                                        |                                         |                              |                                |                         |             |
| Status of - Not executed yet - <u>Refresh List</u>                                                                                                    |                                                        |                                         |                              |                                |                         |             |
|                                                                                                    |                                                        |                                         |                              | Status of .                    | Not executed yet - Refr | resh List 🖂 |
|                                                                                                    |                                                        |                                         |                              | Status of                      | not excedibe yet - Ken  | <u></u>     |
|                                                                                                    |                                                        |                                         |                              |                                |                         |             |

11. In the screen above, click on the tab, OM Pending Items which opens this screen:

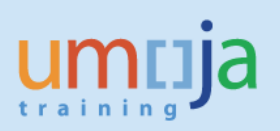

| m    | ıja                |                                         |                                                                  |                    |            |               |          |             |                     | Search:                      | Q 👻 Umoja qa portal       | - Q3J L     |
|------|--------------------|-----------------------------------------|------------------------------------------------------------------|--------------------|------------|---------------|----------|-------------|---------------------|------------------------------|---------------------------|-------------|
| lack | Forward + Hist     | ory Favorites Personalize View Help     |                                                                  |                    |            |               |          |             |                     |                              | Welcome: Chu              | kwudimma A  |
| me   | Employee Se        | elf-Service SM Certifying Officer       |                                                                  |                    |            |               |          |             |                     |                              |                           |             |
| view | -                  |                                         |                                                                  |                    |            |               |          |             |                     |                              |                           |             |
| ne > | Overview           |                                         |                                                                  |                    |            |               |          |             |                     |                              | Full S                    | icreen Opt  |
|      |                    |                                         |                                                                  |                    |            |               |          |             |                     |                              |                           |             |
| A    | pprover            | Work Center                             |                                                                  |                    |            |               |          |             |                     |                              |                           |             |
|      | Draft Retu         | road OM Pending Items OM Co             | moleted Items Time Pending Items                                 | Time Completed Ite | ms Travel  | Request Pendi | na Items | Travel Requ | est Completed Items | Evnance Report Panding Items |                           |             |
|      |                    |                                         |                                                                  | nine completes ne  |            | request rensi |          | norentego   |                     | Expense report renoing items |                           |             |
| • 5  | how Quick Criteria | Maintenance                             |                                                                  |                    |            |               |          |             |                     | Chan                         | ge Query Define New Query | Personalize |
| V    | iew: [Standard Vie | w] 💌 🛛 🤯 Review and Approve             | do" Display Refresh                                              |                    |            |               |          |             |                     |                              | Filte                     | er Settings |
|      | Process Ref        | Process Name                            | Subject                                                          | Initiator Name     | Sent Date  | Effective     | Priority | Status      | Org. Unit           | Master Org. Unit             | Affected Position         | -           |
|      | 000000141          | Position Funding Extension - 0000000141 | Positions extension submitted for<br>approval 0000000141         | Erand RIEU         | 08.10.2015 | Click for     | 5 Medium | Ready       | Click for Details   |                              | Click for Details         |             |
|      | 00000003448        | Create position                         | OCHA GVATRNG: Create position -<br>000000003448                  | Hounapeh EVEN      | 01.10.2015 | 01.01.2015    | 5 Medium | Ready       | OCHA GVATRNG        | 20003984                     |                           | _           |
|      | 00000003444        | Create position                         | OCHA GVATRNG WEBCAST: Create<br>position - 000000003444          | Hounapeh EVEN      | 01.10.2015 | 01.01.2015    | 5 Medium | Ready       | OCHA GVATRNG W      | 20003984                     |                           |             |
|      | 00000003413        | Create position                         | OCHA GVATRNG FWALKER: Create<br>position - 00000003413           | Hounapeh EVEN      | 01.10.2015 | 01.01.2015    | 5 Medium | Ready       | OCHA GVATRNG F      | 20003984                     |                           |             |
|      | 00000003168        | Create position                         | DGACM ECLAC-TRAIN PMU HRU:<br>Create position - 000000003186     | Hounapeh EVEN      | 16.09.2015 | 17.09.2015    | 5 Medium | Ready       | DGACM ECLAC-TRA     | . 20002734                   |                           |             |
|      | 00000003163        | Create position                         | DGACM ECLAC-TRAIN PMU: Create<br>position - 000000003183         | Hounapeh EVEN      | 16.09.2015 | 17.09.2015    | 5 Medium | Ready       | DGACM ECLAC-TRA.    | . 20002734                   |                           |             |
|      | 000000138          | Position Funding Extension - 0000000138 | Positions extension submitted for<br>approval 0000000138         | Hounapeh EVEN      | 16.09.2015 | Click for     | 5 Medium | Ready       | Click for Details   |                              | Click for Details         |             |
|      | 00000003144        | Create position                         | DGACM ECLAC-TRAIN BUDGET UNIT:<br>Create position - 000000003144 | Hounapeh EVEN      | 16.09.2015 | 01.01.2015    | 5 Medium | Ready       | DGACM ECLAC-TRA     | . 20002734                   |                           |             |
|      | 00000003028        | Create position                         | OCHA PRACTICE IR: Create position -<br>000000003026              | Hounapeh EVEN      | 04.09.2015 | 01.01.2015    | 5 Medium | Ready       | OCHA PRACTICE IR    | 20003984                     |                           |             |
|      |                    |                                         |                                                                  |                    |            |               |          |             |                     |                              |                           |             |

12. In the screen above, highlight the Position that the OM Administrator, Erand Rieu, submitted for approval and click on Review and Approve which opens this screen:

|      |              | and the second second s | 11-la               |                                      |            |              |          |            | L_ WOR   | center - omoja qa porta |         | oper Approv  |          | C Dispialy Approval Data | ^ _ |  |
|------|--------------|----------------------------------------------------------------------------------------------------|---------------------|--------------------------------------|------------|--------------|----------|------------|----------|-------------------------|---------|--------------|----------|--------------------------|-----|--|
| -    | lew Fav      | orites Tools                                                                                                    | нер                 |                                      |            |              |          |            |          |                         |         |              |          |                          |     |  |
|      |              |                                                                                                    |                     |                                      |            |              |          |            |          |                         |         |              |          |                          |     |  |
|      |              |                                                                                                    |                     |                                      |            |              |          |            |          |                         |         |              |          |                          |     |  |
| ppro | ve           |                                                                                                    |                     |                                      |            |              |          |            |          |                         |         |              |          |                          |     |  |
| , Pi | is No Po     | os Ty                                                                                                    | Pos End Dt          | Position Title                       | Fund St Dt | Fund End Dt. | Incum No | Incum Name | Org Id   | Org Name                | Country | Duty Station | Grade 📥  |                          |     |  |
| 31   | 003231 GT    | TA Replacement                                                                                                    | 31.12.9999          | P3 3909 HUMANITARIAN AFFAIRS OFFICER | 01.09.2015 | 31.12.2015   |          |            | 20010277 | OCHA CRD GDS AFRICA I   | Kenya   | Nairobi      | P-3      |                          |     |  |
|      |              |                                                                                                    |                     |                                      |            |              |          |            |          |                         |         |              |          |                          |     |  |
|      |              |                                                                                                    |                     |                                      |            |              |          |            |          |                         |         |              |          |                          |     |  |
|      |              |                                                                                                    |                     |                                      |            |              |          |            |          |                         |         |              |          |                          |     |  |
|      |              |                                                                                                    |                     |                                      |            |              |          |            |          |                         |         |              | <b>Y</b> |                          |     |  |
| y    | ng Officer C | Comments:                                                                                                    |                     |                                      |            |              |          |            |          |                         |         |              |          |                          |     |  |
|      | trator Comm  | ents:                                                                                                    | Position<br>Frand R | funding extension                    |            |              |          |            |          |                         |         |              |          |                          |     |  |
| inis |              |                                                                                                    |                     |                                      |            |              |          |            |          |                         |         |              |          |                          |     |  |

13. In the Certifying Officer Comments field above, type "Position funding extension reviewed and approved", type your name then click on Approve which opens this screen:

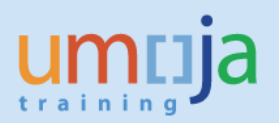

| @ ☆ 🕸 |
|-------|
|       |
|       |
| ŕ     |
| _     |
| l     |

Note the message "The Positions have been Approved".

14. To check the status of the Position funding extension initiated, log in the Portal as OM Administrator which opens this screen:

| imtija                                               | Search: Umoja qa portal - Q3J | Log off  |
|------------------------------------------------------|-------------------------------|----------|
| Back Forward History Favorites Personalize View Help | Welcome: Eran                 | ind RIEU |
| Home Employee Self-Service SM OM Administration      |                               |          |
| Iverview                                             |                               |          |
| Home > Overview                                      | Full Screen Op                | ptions + |
| Welcome to Umoja                                     |                               |          |
| Work Center Work Center                              |                               |          |
| User Map                                             |                               |          |

15. In the screen above, click on OM Administration which opens this screen:

| Weloome: Erand RI  |
|--------------------|
|                    |
|                    |
|                    |
| Full Screen Option |
|                    |
|                    |
|                    |
|                    |
|                    |
|                    |

16. In the screen above, click on OM Processes which opens this screen:

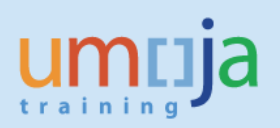

| cija                                                                                                    |                                                                                                    | Search: Q Umoja qa portal - Q3J Log |
|----------------------------------------------------------------------------------------------------|----------------------------------------------------------------------------------------------------|-------------------------------------|
| Forward Forward Fo | Favorites Personalize View Help                                                                                                    | Welcome: Erand F                    |
| Employee Self-Ser                                                                                                    | ervice SM OM Administration                                                                                                    |                                     |
| ew                                                                                                    |                                                                                                    |                                     |
| M Administration > Ove                                                                                                    | erview                                                                                                    | Full Screen Option                  |
|                                                                                                    |                                                                                                    |                                     |
| OM Proces                                                                                                    | ises                                                                                                    |                                     |
| Back                                                                                                    |                                                                                                    |                                     |
|                                                                                                    |                                                                                                    |                                     |
| <ul> <li>Service Map</li> </ul>                                                                                                    |                                                                                                    |                                     |
| OM Adn<br>Click k<br>Create<br>Mainta<br>Expire<br>Click h<br>Mainta<br>Loan p<br>Modify<br>Positio                                                                                                    | ministration here is start one of the below processes: a position or expandational unit ain organizational unit ain organizational unit here to start one of the below processes: ain position ain position or rown position from tean y tean (stean or storten) on Funding Extension Form |                                     |

17. In the screen above, click on "Status Overview – OM Objects" which opens this screen:

| imuja                                       |                                                                                   | Search: Q 👻 Umoja qa portal - Q3J Log of |
|---------------------------------------------|-----------------------------------------------------------------------------------|------------------------------------------|
| Back Forward History Favorites              | Personalize View Help                                                             | Welcome: Erand RIE                       |
| Iome Employee Self-Service SM               | OM Administration                                                                 |                                          |
| verview                                     |                                                                                   |                                          |
| DM Administration > Overview                |                                                                                   | Full Screen Options                      |
|                                             |                                                                                   |                                          |
| Search Organizat                            | ional Processes                                                                   |                                          |
| Object type: Organizational unit            | Structure 💌                                                                       | Υ.                                       |
| Organizational Structure                    | Display: Organizational Information                                               |                                          |
| + UNS                                       | Available Objects                                                                 | N                                        |
| HQ Deployment Group (virtual)               | Filter Settings                                                                   | •                                        |
| <ul> <li>Once in Limois Oro unit</li> </ul> | Corganizational Unit Organizational Unit ID Manager Cost Center ID Cost Center ID |                                          |
| <ul> <li>EOSG</li> </ul>                    | 3 Select an Object in Navigation Area                                             |                                          |
| INTERORG CEB                                | Data From: 00.00.0000 00:00:00 Refresh                                            |                                          |
| DGACM                                       |                                                                                   |                                          |
| > DPA                                       |                                                                                   |                                          |
| > ODA                                       |                                                                                   |                                          |
| OMBUDSMAN                                   |                                                                                   |                                          |
| DPKO                                        |                                                                                   |                                          |
| FMADPKO                                     |                                                                                   |                                          |
| > DFS                                       |                                                                                   |                                          |
| DESA                                        |                                                                                   |                                          |

18. In the screen above, scroll all the way down in order to see this part of the screen:

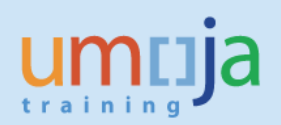

| пца                                                                                                    |                                    |                                                                                         | Search: Q + | Umoja qa portal - Q3J Log of |
|----------------------------------------------------------------------------------------------------|------------------------------------|-----------------------------------------------------------------------------------------|-------------|------------------------------|
| Rack Forward History Favorites Personalize View Help                                                                                                    |                                    |                                                                                         |             | Welcome: Erand RIE           |
| ome Employee Self-Service SM OM Administration                                                                                                    |                                    |                                                                                         |             |                              |
| erview                                                                                                    |                                    |                                                                                         |             |                              |
| Administration > Overview                                                                                                    |                                    |                                                                                         |             | Full Screen Options          |
| <ul> <li>DM GTED</li> <li>UNW</li> <li>MINUSTAH</li> <li>ROL</li> <li>UNS TRAINING</li> <li>INSTRAW</li> <li>ICITR</li> <li>ICITR</li> <li>IC</li></ul> |                                    | Included Objects       Delete       E3 <object name<="" td="">       Object ID</object> |             |                              |
| Vocess:                                                                                                    | Process Status:    Process Status: |                                                                                         |             |                              |

19. In the screen above, click on the overlapping paper icon in the Process field which opens this screen:

| rocess: All Values   |   | 🗆 🗙                                     |
|----------------------|---|-----------------------------------------|
| Show Filter Criteria |   | Personal Value List Settings            |
| Process              | ÷ | Process Name                            |
| ZHR_PA_E0728         |   | Loan position or return position from I |
| ZHR_PD_E0716         |   | Maintain position                       |
| ZHR_PD_E0726         |   | Create position                         |
| ZHR_PD_F0106_C       |   | Create organizational unit              |
| ZHR_PD_F0106_D       |   | Expire oganizational unit               |
| ZHR_PD_F0106_M       |   | Maintain organizational unit            |
|                      |   | OK Cancel                               |

20. In the screen above, select Maintain position and click "OK" which places the Process Name in the Process field as shown in this screen:

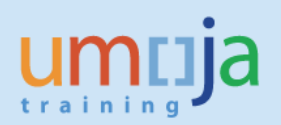

| umuja                                                                                                    | Search: Umoja qa portal - Q3J                   | Log off   |
|----------------------------------------------------------------------------------------------------|-------------------------------------------------|-----------|
| Gack Forward ► History Favorites Personalize View Help                                                                                                    | Welcome: Er                                     | rand RIEU |
| Home Employee Self-Service SM OM Administration                                                                                                    |                                                 |           |
| Dverview                                                                                                    |                                                 |           |
| OM Administration > Overview                                                                                                    | Full Screen                                     | Options 🔻 |
| . UNS TRANING                                                                                                    |                                                 |           |
| OUS INAMING     NISTRAW     ICTR     ICTFY     OFRIDC     IAAC     UNAT     ETHICS     UNSS     UNON AD SSS PTS STR                                                                                                    | Included Objects Delets E Object Name Object ID |           |
| Process:         ◇         ZHR_PD_E0716         ♪         Process           Started By:         ◇         □         ♪         Invo           Process Criteria         Started On:         ◇         □         ♪         Process Reference Number:         ◇         □         ♪         Process Reference Number:         ◇         □         ♪         >         Process Criteria         Started On:         ◇         □         ♪         >         Started On:         ◇         □         ♪         Started On:         ◇         □         ♪         >         Started On:         ◇         □         ♪         >         >         >         >         >         >         >         >         >         >         >         >         >         >         >         >         >         >         >         >         >         >         >         >         >         >         >         >         >         >         >         >         >         >         >         >         >         >         >         >         >         >         >         >         >         >         >         >         >         >         >         >         > | ss Status:                                      |           |

21. In the screen above, click on start which opens this screen:

| ncija                                                                                                    |                                  |                                  |                                                                                                    |                                     |                                                                   |                          |                        | Search:                |   | Q, → Umo | oja qa portal - Q3J | Log of    |
|----------------------------------------------------------------------------------------------------|----------------------------------|----------------------------------|----------------------------------------------------------------------------------------------------|-------------------------------------|-------------------------------------------------------------------|--------------------------|------------------------|------------------------|---|----------|---------------------|-----------|
| ck Forward ⊧ Hi                                                                                                    | story Favorite                   | es Personali                     | ze View Help                                                                                                |                                     |                                                                   |                          |                        |                        |   |          | Welcome: B          | rand RIE  |
| e Employee S                                                                                                    | elf-Service SM                   | OM Ac                            | Iministration                                                                                               |                                     |                                                                   |                          |                        |                        |   |          |                     |           |
| view                                                                                                    |                                  |                                  |                                                                                                    |                                     |                                                                   |                          |                        |                        |   |          |                     |           |
| dministration > 0v                                                                                                    | erview                           |                                  |                                                                                                    |                                     |                                                                   |                          |                        |                        |   |          | Full Screen         | Options • |
| arted On:<br>ded On:<br>t <mark>art</mark>                                                                                 | *<br>*                           | (C                               | 5 Step Status:                                                                                              | ♦                                   | 0                                                                 |                          |                        |                        |   |          |                     |           |
| view: [Standard Vie                                                                                                    | ew] 💌                            |                                  |                                                                                                    |                                     |                                                                   |                          |                        | Filter Settings        |   |          |                     |           |
| Process Name                                                                                                    | Object Type                      | Object Key                       | Object Name                                                                                                 | Started By                          | Started On                                                        | Ended On                 | Process Status         | Business Status        | K |          |                     |           |
| Maintain position                                                                                                    | Position                         | 31001763                         | NOB 8262 ASSOCIATE ADMINISTRATIVE OFFICE                                                                    | Erand RIEU                          | 22.10.2015 12:33:55                                               | 22.10.2015               | Completed              | Processed              |   |          |                     |           |
| Maintain position                                                                                                    | Position                         | 30000072                         | G6 1067 ADMINISTRATIVE ASSISTANT                                                                            | Angel SELIA                         | 20.10.2015 00:51:40                                               | 20.10.2015               | Completed              | Processed              |   |          |                     |           |
| Maintain position                                                                                                    | Position                         | 30071393                         | P3 1102 ADMINISTRATIVE OFFICER                                                                              | Erand RIEU                          | 13.10.2015 20:57:36                                               | 13.10.2015               | Completed              | Processed              |   |          |                     |           |
| Maintain position                                                                                                    | Position                         | 30005273                         | P4 3040 EDITOR                                                                                              | Hounapeh EVEN                       | 08.10.2015 21:01:31                                               |                          | Draft                  | Saved as Draft         |   |          |                     |           |
| Maintain position                                                                                                    | Position                         | 30005832                         | G4 10276 MASON                                                                                              | Hounapeh EVEN                       | 08.10.2015 19:49:10                                               | 08.10.2015               | Completed              | Processed              |   |          |                     |           |
| Maintain position                                                                                                    | Position                         | 31002955                         | P3 3909 HUMANITARIAN AFFAIRS OFFICER                                                                        | Erand RIEU                          | 05.10.2015 22:54:05                                               | 05.10.2015               | Completed              | Processed              |   |          |                     |           |
|                                                                                                    | Position                         | 30006306                         | D1 6439 SPECIAL ASSISTANT, ADMINISTRATIO                                                                    | Erand RIEU                          | 05.10.2015 22:11:51                                               | 05.10.2015               | Completed              | Processed              |   |          |                     |           |
| Maintain position                                                                                                    | Position                         | 31003233                         | P3 1844 BUDGET OFFICER                                                                                      | Erand RIEU                          | 05.10.2015 21:24:10                                               | 05.10.2015               | Completed              | Processed              |   |          |                     |           |
| Maintain position<br>Maintain position                                                                                     |                                  | 31003580                         | G6 4045 INFORMATION SYSTEMS ASSISTANT                                                                       | Erand RIEU                          | 05.10.2015 20:55:18                                               | 05.10.2015               | Completed              | Processed              |   |          |                     |           |
| Maintain position<br>Maintain position<br>Maintain position                                                                | Position                         |                                  |                                                                                                    |                                     |                                                                   | 05.10.2015               | Completed              | Processed              |   |          |                     |           |
| Maintain position<br>Maintain position<br>Maintain position<br>Maintain position                                           | Position<br>Position             | 31002945                         | D1 3674 HEAD OF OFFICE, HUMANITARIAN AFF                                                                    | Erand RIEU                          | 05.10.2015 20:11:22                                               |                          |                        |                        |   |          |                     |           |
| Maintain position<br>Maintain position<br>Maintain position<br>Maintain position<br>Maintain position                      | Position<br>Position<br>Position | 31002945<br>30066781             | D1 3674 HEAD OF OFFICE, HUMANITARIAN AFF<br>ADMINISTRATIVE OFFICER                                          | Erand REU<br>Erand REU              | 05.10.2015 20:11:22<br>03.10.2015 22:59:11                        | 03.10.2015               | Completed              | Processed              |   |          |                     |           |
| Maintain position<br>Maintain position<br>Maintain position<br>Maintain position<br>Maintain position<br>Maintain position | Position<br>Position<br>Position | 31002945<br>30066781<br>30045325 | D1 3674 HEAD OF OFFICE, HUMANITARIAN AFF<br>ADMINISTRATIVE OFFICER<br>P5 6112 SENIOR ADMINISTRATIVE OFFICER | Erand REU<br>Erand REU<br>Erand REU | 05.10.2015 20:11:22<br>03.10.2015 22:59:11<br>03.10.2015 22:56:28 | 03.10.2015<br>03.10.2015 | Completed<br>Completed | Processed<br>Processed |   |          |                     |           |

Note that the first Process is automatically highlighted.

22. If the highlighted Process is not the position whose funding you extended, scroll down to find it. In Step 4 above, the position whose funding was being extended was 31003231. By scrolling down, you will reach this part of the screen:

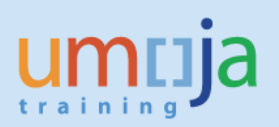

| sk Forward ▶ His    | story Favorite | es Personali | ze View Help                             |               |                     |            |                |                   |             | Welcome:    | Erand R |
|---------------------|----------------|--------------|------------------------------------------|---------------|---------------------|------------|----------------|-------------------|-------------|-------------|---------|
| Employee Se         | elf-Service SM | OM Ad        | dministration                            |               |                     |            |                |                   |             |             |         |
|                     |                |              |                                          |               |                     |            |                |                   |             |             |         |
| view                |                |              |                                          |               |                     |            |                |                   |             |             |         |
| dministration > Ov  | erview         |              |                                          |               |                     |            |                |                   |             | Full Screen | Option  |
|                     |                |              |                                          |               |                     |            |                |                   |             |             |         |
| rocesses            |                |              |                                          |               |                     |            |                |                   |             |             |         |
| View: [Standard Vie | ew] 🔻          |              |                                          |               |                     |            |                | Filter Settings   |             |             |         |
| Process Name        | Object Type    | Object Key   | Object Name                              | Started By    | Started On          | Ended On   | Process Status | Business Status 🔺 |             |             |         |
| Maintain position   | Position       | 30000072     | G6 1067 ADMINISTRATIVE ASSISTANT         | Angel SELIA   | 20.10.2015 00:51:40 | 20.10.2015 | Completed      | Processed         |             |             |         |
| Maintain position   | Position       | 30071393     | P3 1102 ADMINISTRATIVE OFFICER           | Erand RIEU    | 13.10.2015 20:57:36 | 13.10.2015 | Completed      | Processed         |             |             |         |
| Maintain position   | Position       | 30005273     | P4 3040 EDITOR                           | Hounapeh EVEN | 08.10.2015 21:01:31 |            | Draft          | Saved as Draft    |             |             |         |
| Maintain position   | Position       | 30005832     | G4 10276 MASON                           | Hounapeh EVEN | 08.10.2015 19:49:10 | 08.10.2015 | Completed      | Processed         |             |             |         |
| Maintain position   | Position       | 31002955     | P3 3909 HUMANITARIAN AFFAIRS OFFICER     | Erand RIEU    | 05.10.2015 22:54:05 | 05.10.2015 | Completed      | Processed         |             |             |         |
| Maintain position   | Position       | 30006306     | D1 6439 SPECIAL ASSISTANT, ADMINISTRATIO | Erand RIEU    | 05.10.2015 22:11:51 | 05.10.2015 | Completed      | Processed         |             |             |         |
| Maintain position   | Position       | 31003233     | P3 1844 BUDGET OFFICER                   | Erand RIEU    | 05.10.2015 21:24:10 | 05.10.2015 | Completed      | Processed         |             |             |         |
| Maintain position   | Position       | 31003580     | G6 4045 INFORMATION SYSTEMS ASSISTANT    | Erand RIEU    | 05.10.2015 20:55:18 | 05.10.2015 | Completed      | Processed         |             |             |         |
| Maintain position   | Position       | 31002945     | D1 3674 HEAD OF OFFICE, HUMANITARIAN AFF | Erand RIEU    | 05.10.2015 20:11:22 | 05.10.2015 | Completed      | Processed         |             |             |         |
| Maintain position   | Position       | 30066781     | ADMINISTRATIVE OFFICER                   | Erand RIEU    | 03.10.2015 22:59:11 | 03.10.2015 | Completed      | Processed         |             |             |         |
| Maintain position   | Position       | 30045325     | P5 6112 SENIOR ADMINISTRATIVE OFFICER    | Erand RIEU    | 03.10.2015 22:56:28 | 03.10.2015 | Completed      | Processed         |             |             |         |
| Maintain position   | Position       | 30006306     | D1 6439 SPECIAL ASSISTANT, ADMINISTRATIO | Erand RIEU    | 03.10.2015 22:54:01 | 03.10.2015 | Completed      | Processed         |             |             |         |
| Maintain position   | Position       | 30066781     | ADMINISTRATIVE OFFICER                   | Erand RIEU    | 03.10.2015 22:42:12 | 03.10.2015 | Completed      | Processed         |             |             |         |
| Maintain position   | Position       | 31002385     | D1 2100 CHIEF OF SERVICE, HUMANITARIAN A | Erand RIEU    | 03.10.2015 22:34:39 | 03.10.2015 | Completed      | Processed         |             |             |         |
| Maintain position   | Position       | 31003231     | P3 3909 HUMANITARIAN AFFAIRS OFFICER     | Erand RIEU    | 02.10.2015 16:22:21 | 02.10.2015 | Completed      | Processed 💌       | <del></del> |             |         |

23. The highlighed row in the screen above is 31003231. Click on **Details** which opens this screen:

| Details                                                                                                 |                                                                       |                                                                              |                                                                  |                   |                     |              |
|----------------------------------------------------------------------------------------------------|-----------------------------------------------------------------------|------------------------------------------------------------------------------|------------------------------------------------------------------|-------------------|---------------------|--------------|
| Process Name:<br>Process Status:<br>Object Type:<br>Curr. Processor:<br>Started On:<br>Business Status: | Maintain position<br>Completed<br>Position<br>02.10.2015 16:22:21     | Started By:<br>Reference Number:<br>Object Key:<br>Object Name:<br>Ended On: | Erand RIEU<br>0000000033<br>31003231<br>P3 3909 HU<br>02 10 2015 | 564<br>MANITARIAN | AFFAIRS OFFICER     |              |
| Process Step                                                                                            | s                                                                     | 211000 011.                                                                  | 02.10.2010                                                       |                   |                     |              |
| Step Name                                                                                               |                                                                       |                                                                              |                                                                  | Processor         | Started On          | End Date     |
| P3 3909 HUMAN                                                                                           | P3 3909 HUMANITARIAN AFFAIRS OFFICER: Maintain position - Change Requ |                                                                              |                                                                  |                   | 02.10.2015 16:22:21 | 02.10.2015 🖃 |
|                                                                                                    |                                                                       |                                                                              |                                                                  |                   |                     | Close        |

Note that the Process Status is Completed and the Business Status is Processed which are both shown in the two right most columns in the screen in Step 22.

24. In the screen above, click on **Close** that brings you back to the screen in Step 22. Scroll all the way up and log off.

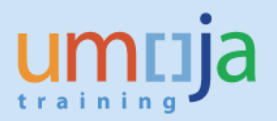

25. Log in as OM Administrator to "1 Umoja ECC System" Umoja Gateway which opens this screen:

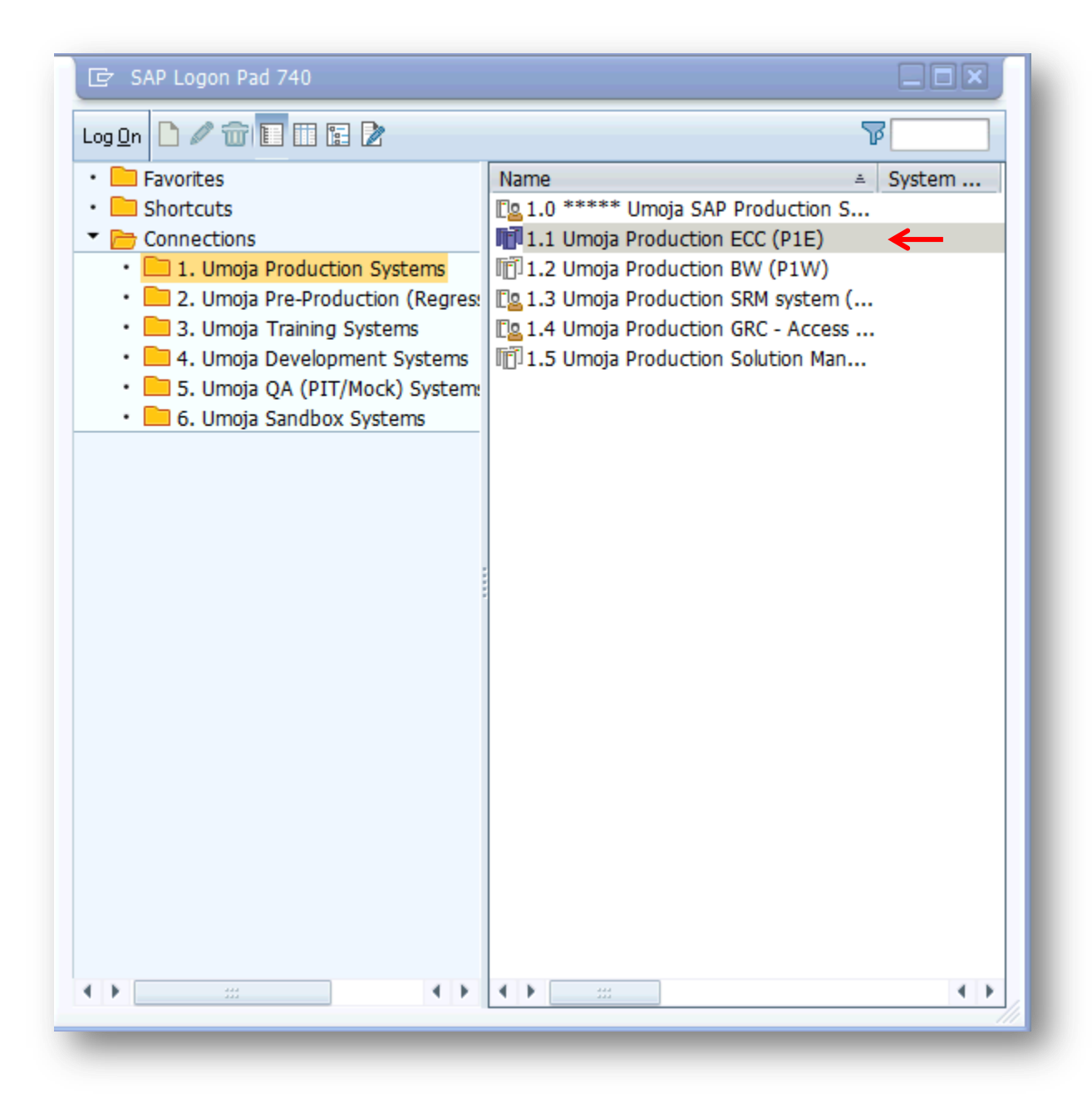

26. In the screen above, click on "1.1 Umoja Production ECC (P1E)" which opens this screen:

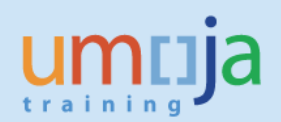

| SAP Easy Access                                                      |  |
|----------------------------------------------------------------------|--|
| ଡ 🔄 🚽 🗸 ଅନ୍ତି 🖉 🖉 🖉 🖉 🖉 🖉 🖉                                          |  |
| SAP Fasy Access                                                      |  |
|                                                                      |  |
|                                                                      |  |
| Favorites                                                            |  |
| <ul> <li>         ★ Client Copy - Special Selections     </li> </ul> |  |
| • 🧰 ОМ                                                               |  |
| > 🛅 TIME                                                             |  |
| > 🗖 PA                                                               |  |
| EN EN                                                                |  |
| > 🔜 BEN                                                              |  |
| Table and reports                                                    |  |
| • 🧰 PY                                                               |  |
| FAV                                                                  |  |
| SAP menu                                                             |  |
| Office                                                               |  |
| <ul> <li>Cross-Application Components</li> </ul>                     |  |
| Organization                                                         |  |
| Logistics                                                            |  |
| Accounting                                                           |  |
| Human Resources                                                      |  |
| Information Systems                                                  |  |
| Tools                                                                |  |
| WebClient UI Framework                                               |  |
| Structural Authorization                                             |  |
| Umoja Information System                                             |  |

27. In the screen above, enter the T-code (Transaction code) "PPOSE" (Organization and Staffing

| Display) in 🥝 🗌                                                                                                    | and press enter which opens this scree                                                                                                    | n:                                                                                                    |
|----------------------------------------------------------------------------------------------------|----------------------------------------------------------------------------------------------------|----------------------------------------------------------------------------------------------------|
| Organization and Staffing     Edit     Got       Image: Staffing Staffing Staffin | o Settings System Help<br>② 会 会 日 論 論 記 記 記 記 訳 〒 〒   ② 乗<br>Display                                                                                                    |                                                                                                    |
| <ul> <li>► Cranicational unit</li> <li>▲ Position</li> <li>▲ Position</li> <li>▲ Position</li> <li>▲ Position</li> <li>▲ Position</li> <li>▲ Position</li> <li>▲ Position</li> <li>▲ Position</li> <li>▲ Task</li> <li>▲ Business Partner</li> <li>④ Object history</li> </ul>                                                                                                    | (E) E (5.10.2015 + 3 Months     (5.10.2015 + 3 Months     (5.10.2 | structure and Staff assignments for each organizational<br>al objects. The results of this search are displayed in the<br>ea, where they are displayed within their organizational<br>e edited in the detail area.<br>organizational object, and then transfer the object to the<br>u, choose <i>Human Resources -&gt;</i> Organizational<br>rganizational unit, create an organizational structure and |
| Plan version Current plan was set                                                                                                    |                                                                                                    | ▷   Q3E (1) 210 ▼   unsapq3e   INS   😹                                                                                                    |

28. In the screen above, click on Organizational unit in the Search area which opens this screen:

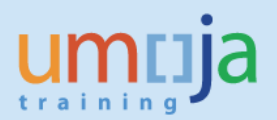

| 🔄 Find Organizat | tional unit | 1 | ×     |
|------------------|-------------|---|-------|
| With name        | *           |   |       |
| Assigned         |             | • |       |
| to               |             | • |       |
| Object           |             |   |       |
|                  |             | F | ind 🗙 |

29. In the screen above, type OCHA CRD after the asterisk and click Find which opens the Selection area below the Search area:

| organization and Starring  | UISPIAY                                                                                                    |   |
|----------------------------|----------------------------------------------------------------------------------------------------|---|
|                            | ■ © I 国 房 I 年 日 日 〒 2 1 8 2 1 1 日 日 1 日 日 2 2 5 5 5 5 5 5 5 5 5 5 5 5 5 5 5 5                                                                                                    |   |
| rganization and Staffing D | isplay                                                                                                    |   |
|                            |                                                                                                    |   |
|                            | (a) E 15.10.2015 + 3 Months                                                                                                    |   |
| d by                       |                                                                                                    | . |
| Organizational unit        |                                                                                                    |   |
| Gearch Term                | Organizational Management                                                                                                    |   |
| Structure Search           | This is the initial across for maintaining your enterprise's crossingly and you are cross your Organizational structure and Staff assignments for each according to the                                                                                                    |   |
| Object History             | unit.                                                                                                    |   |
| Position 1                 |                                                                                                    |   |
| S Dorron                   | The user interface is divided into four areas:                                                                                                    |   |
| 0 llear                    |                                                                                                    |   |
| Task                       | • In the Search area on the left of the screen, you can use the search functions to find individual organizational objects. The results of this search are displayed in the                                                                                                    |   |
| Business Partner           | Selection area.                                                                                                    |   |
| Colored by                 | <ul> <li>These organizational objects can be transferred from here to the central area of the screen, the Overview area, where they are displayed within their organizational</li> </ul>                                                                                                    |   |
| ] (] 177, 2,               | environment.  The bottom area of the screen is the Detail area. Information about individual objects is displayed and can be edited in the detail area.                                                                                                    |   |
|                            |                                                                                                    |   |
|                            | Getting started:                                                                                                    |   |
| stonce Name                |                                                                                                    |   |
| OCHA CRD FO HAI GONATVA    | Using Goto -> Change View, choose the view with which you want to work.                                                                                                    |   |
| OCHA CRD FO NER MARAD      | <ul> <li>If you have already created your enterprise's organizational plan, use one of the search functions to select an organizational object, and then transfer the object to the</li> </ul>                                                                                                    |   |
| OCHA CRD FO YEM SAADA      | overview area by double-clicking.                                                                                                    |   |
| OCHA CRD ROAP BGD DHAKA    | <ul> <li>If you have not already created your enterprises organizational plan, switch to create mode. In the SAP menu, choose Human Resources -&gt; Urganizational<br/>Management -&gt; Organizational Plan -&gt; Organizational Staff Resignment -&gt; Create Regimment with a contragraphyticity of a contraction of contractional visit of a contractional plant.</li> </ul> |   |
| OCHA CRD FO DRC MBANDAKA   | staff assignment blass                                                                                                    |   |
| OCHA CRD ROWCA MAU NOUA    |                                                                                                    |   |
| OCHA CRD ROSA SAF JOHANN   | For more detailed documentation, choose:                                                                                                    |   |
| OCHA CRD ROAP DPRK PYONG   |                                                                                                    |   |
| OCHA CRD ROWCA NIR ABUJA   |                                                                                                    | 1 |
| OCHA CRD ROWCA MAU NEMA    |                                                                                                    |   |

30. In the Selection Area above, scroll down to find OCHA CRD GDS Africa I. Click on it as shown in this screen:

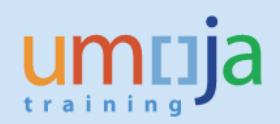

| • «                                           |                                                                                                    |  |
|-----------------------------------------------|----------------------------------------------------------------------------------------------------|--|
| Organization and Staf                         | ing Display                                                                                                    |  |
|                                               | Control of the screen is the Detail area. Information about individual objects is displayed and can be edited in the detail area.     Cetting startet:     Using Goto -> Change View, choose the view with which you want to work.     If you have already created your enterprise's organizational plan, switch to create mode. In the SAP menu, choose <i>Human Resources</i> -> Organizational Management -> Organizational Plan -> Organizational plan, switch to create mode. In the SAP menu, choose <i>Human Resources</i> -> Organizational Staff assignment for each organizational structure and staff assignment and the object to the overview area by double-clicking. |  |
| OCHA CRD GDS ASIA I<br>OCHA CRD GDS AFRICA II |                                                                                                    |  |
| OCHA CRD GDS AFRICA I                         | Y                                                                                                    |  |
|                                               | SAP SAP                                                                                                    |  |

31. Once you click on OCHA CRD GDS AFRICA I, the Overview Area and Detail Area opens as shown in this screen:

| Organization and Staffing L                                                                                                    | Display Carton Carton Carto                                                                                                    |
|----------------------------------------------------------------------------------------------------|----------------------------------------------------------------------------------------------------|
| 🖉 🔄 👻 🖌                                                                                                    | 🔕 😪   🖴 前 徐   毛 台 ଣ 티 🏹 🗖   🥥 🖳                                                                                                    |
| Organization and Staffing Di                                                                                                    | splay                                                                                                    |
| Image: Solution of the search       Image: Solution of the search       Image: Solution of the search <td< th=""><th>Staff Condect data Condect data Condect d</th></td<> | Staff Condect data Condect data Condect d |
| OCHA CRD GDS AFRICA I OCHA CRD GDS ASIA I OCHA CRD GDS AFRICA II OCHA CRD GDS AFRICA II                                                                                                    |                                                                                                    |
| ,                                                                                                    | 549 4                                                                                                    |
|                                                                                                    |                                                                                                    |

32. In the screen above, click on the 🔟 Date and Preview Period icon which opens this screen:

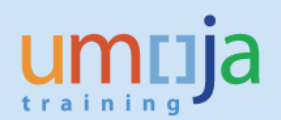

| 🔄 Specify date and              | preview period         |                                   | × |
|---------------------------------|------------------------|-----------------------------------|---|
| Start date                      | 23.10.2015             |                                   |   |
|                                 |                        |                                   |   |
| Preview period to               | <b>V</b>               |                                   |   |
| <ul> <li>Time period</li> </ul> | 3 Months               | <ul> <li>in the future</li> </ul> |   |
| ⊖End date                       |                        |                                   |   |
| Preview                         | period from 23.10.2015 |                                   |   |
|                                 | to 22.01.2016          |                                   |   |
|                                 |                        |                                   |   |
|                                 |                        |                                   |   |
|                                 |                        |                                   |   |
|                                 |                        |                                   | _ |

33. In the screen above, change the time period from "3" to 2, click the down arrow and change the "Months" to Years as shown this screen:

| 🔄 Specify date and p            | preview period        | ×     |
|---------------------------------|-----------------------|-------|
| Start date                      | 23.10.2015            |       |
|                                 |                       |       |
| Preview period to               |                       |       |
| <ul> <li>Time period</li> </ul> | 2 Years in the future |       |
| ○End date                       |                       |       |
| Preview pe                      | eriod from 23.10.2015 |       |
|                                 | to 22.10.2017         |       |
|                                 |                       |       |
|                                 | /                     |       |
|                                 |                       | → 🖾 🗶 |
|                                 |                       | → 🐼 🗙 |

Note that earlier the OM Administrator initiated a Position Funding Extension until 31.12.2016. Since the preview period starts on 23.10.2015, a period over two years has to be viewed.

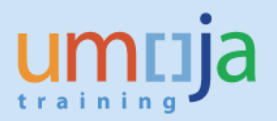

34. In the screen above, click on Execute icon which opens this screen:

| ) 🔄 🔹 🖓                               | 8 😪 😨   🚔    🕼   🎝 🎝 🎝 🎝   🌄 🔀   🎯 🛚                 | <b>.</b>                       |                  |            |           |            |            |         |       |
|---------------------------------------|------------------------------------------------------|--------------------------------|------------------|------------|-----------|------------|------------|---------|-------|
| Organization and Staffing D           | isplay                                               |                                |                  |            |           |            |            |         |       |
|                                       |                                                      |                                |                  |            |           |            |            |         |       |
|                                       |                                                      | 1                              |                  |            |           |            |            |         |       |
|                                       | 23.10.2015 + 2 Years                                 |                                |                  |            |           |            |            |         |       |
| ind by                                |                                                      |                                |                  |            |           |            |            |         |       |
| Organizational unit                   | Staff Assignments (Structu Code ID                   | Relationship text              | Chief            | Valid from | Valid to  | Assigned a | Assigned u | Percent | Work. |
| Free search                           | OCHA CRD GDS AFRICA AFRICA I O 20010                 | 277                            |                  | 01.01.2015 | Unlimited |            |            |         |       |
| Search Term                           | • 🖁 P3 3909 HUMANITA HRA 3909 S 31003                | 231 Incorporates               |                  | 01.09.2015 | Unlimited | 02.10.2015 | Unlimited  |         |       |
| Structure Search                      |                                                      |                                |                  |            |           |            |            |         |       |
| Desition                              |                                                      |                                |                  |            |           |            |            |         |       |
|                                       |                                                      |                                |                  |            |           |            |            |         |       |
| AD Dercon                             |                                                      |                                |                  |            |           |            |            |         | •     |
| Ca liser                              | Details for Organizatio                              | nal unit OCHA CRD GDS AFRICA I |                  |            |           |            |            |         |       |
| a Task                                | 🖌 🗸 🖌 🖌 🖌 🖌 🖌 🖌 🖌 🖌 🗸 Account Assi                   | gnment Address                 |                  |            |           |            |            |         |       |
| 🛛 Business Partner                    |                                                      |                                |                  |            |           |            |            |         |       |
| · · · · · · · · · · · · · · · · · · · | Organizational unit AFRICA I OCHA CRD GDS A          | FRICA I                        |                  |            |           |            |            |         |       |
|                                       |                                                      |                                | Valid On 23,10,2 | 015        |           |            |            |         |       |
|                                       | □ staff                                              |                                | No periods       |            |           |            |            |         |       |
|                                       |                                                      | Description                    |                  |            |           |            |            |         |       |
| it list                               | Holder                                               | - Lu                           |                  | -          |           |            |            |         |       |
| xistence Name Ch                      | Icon Holder Percentage Assigned as of Assigned until | Subtyp Full Name               |                  |            |           |            |            |         |       |
| OCHA CRD GDS AFRICA 1                 |                                                      | KDE PC MR                      |                  |            |           |            |            |         |       |
| OCHA CRD GDS ASIA I                   |                                                      | Africa I Section               |                  |            |           |            |            |         |       |
| OCHA CRD GDS ASIA II                  |                                                      |                                |                  |            |           |            |            |         |       |
| OCHA CRD GDS MENA                     |                                                      |                                |                  |            |           |            |            |         |       |
| OCHA CKD GDS CAPALAC                  |                                                      |                                | 4 4              |            |           |            |            |         |       |
| OCHA CRD FLSS AFRICA I                |                                                      |                                |                  |            |           |            |            |         |       |
| OCHA CRD GDS AFRICA I                 |                                                      |                                |                  |            |           |            |            |         |       |
|                                       |                                                      |                                |                  |            |           |            |            |         |       |
|                                       |                                                      |                                |                  |            |           |            |            |         |       |
| OCHA CRO GDS AFRICA I                 |                                                      |                                |                  |            |           |            |            |         |       |
|                                       |                                                      | SAP                            |                  |            |           |            |            |         |       |

Note that the Date and Preview Period now shows 23.10.2015 + 2 years. Note further that the Details Area defaults to the Organizational unit OCHA CRD GDS AFRICA I.

35. In the screen above, click on the position row 31003231 which changes the Details Area to that of the position as shown in this screen:

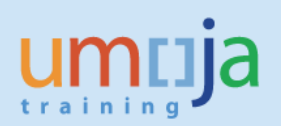

| 🖉 🔄 🗾 👻 🔚 🙋                          |                                                                                                    |
|--------------------------------------|----------------------------------------------------------------------------------------------------|
| Organization and Staffing D          | Visplay                                                                                                    |
|                                      |                                                                                                    |
|                                      |                                                                                                    |
|                                      |                                                                                                    |
| Find by                              |                                                                                                    |
| Organizational unit                  | Staff Assignments (Structu Code ID Relationship text Chief Valid from Valid to Assigned a Assigned u Percent Work                            |
| Free search                          | OCHA CRD GDS AFRICA   AFRICA I O 20010277 01.01.2015 Unlimited                                                                               |
| Search Term                          | • 🞽 P3 3909 HUMANITA HRA 3909 S 31003231 Incorporates 01.09.2015 Unlimited 02.10.2015 Unlimited                                              |
| Object Uisteer                       |                                                                                                    |
| Desition                             |                                                                                                    |
| ► == lob                             |                                                                                                    |
| A Person                             |                                                                                                    |
| La User                              | Details for Position P3 3909 HUMA ARIAN AFFAIRS OFFICER                                                                                      |
| Task                                 | 🖉 🖉 Basic data 🖌 🛩 EE group/subgroup 🖌 UN Position Attribut 📝 Planned Compensation 🖓 Account Assignment 🖓 Cost distribution 🛛 Obsolete 📗 💽 🖉 |
| <ul> <li>Business Partner</li> </ul> |                                                                                                    |
| - — alt i li                         | - Position HRA 3909 P3 3909 HUMANITARIAN AFFAIRS OFFICER                                                                                     |
| o (9) 277. 2.                        | Job P3 3909 HUMANITARIAN AFFAIRS OFFICER Vaid On 23.10.2015                                                                                  |
|                                      | Head of own organizational unit No periods                                                                                                   |
| Hit list                             | Staffing status Vacancy open 👻                                                                                                    |
| Existence Name Ch.                   |                                                                                                    |
| OCHA CRD GDS AFRICA 1                | Holder Description                                                                                                    |
| OCHA CRD GDS ASIA I                  | Iron Holder Percentage Assigned as of Assigned un Subtyp Full Name                                                                           |
| OCHA CRD GDS ASIA II                 |                                                                                                    |
| OCHA CRD GDS MENA                    |                                                                                                    |
| OCHA CRD GDS CAPALAC                 | HUMANITARIAN AFFAIRS OFFICER                                                                                                    |
| OCHA CRD HLSS AFRICA I               |                                                                                                    |
| OCHA CRD GDS AFRICA I                |                                                                                                    |
| OCHA CRD GDS ASIA I                  |                                                                                                    |
|                                      |                                                                                                    |
| OCHA CRD GDS AFRICA II               |                                                                                                    |
| OCHA CRD GDS AFRICA II               |                                                                                                    |

36. In the screen above, click on the tab "UN Position Attribut" which changes the Details Area to this screen:

| Organization and Staffing L             | Display                                                                                                    |                  |
|-----------------------------------------|----------------------------------------------------------------------------------------------------|------------------|
| 🖉 🔄 🔹 🖌 🖉                               | 🧟 😪   😄 前 條   毛 台 타 타   🌄 🔽   🕲 🖳                                                                                                    |                  |
| Organization and Staffing D             | Display                                                                                                    |                  |
|                                         |                                                                                                    |                  |
|                                         |                                                                                                    |                  |
| Find by                                 | - 📴   D [ 🚅 ((), (), ())   🏭   色 () () () () () () () () () () () () ()                                                                   |                  |
| <ul> <li>Organizational unit</li> </ul> | Staff Assignments (Structu Code ID Relationship text Chief Valid from Valid to Assigned a Assigned a                                      | Percent Work     |
| Free search                             | CCHA CRD GDS AFRICA AFRICA I 0 20010277     01.01.2015 Unlimited                                                                          |                  |
| Gi Search Term                          | ▲ P3 3909 HUMANITAI HRA 3909 S 31003231 Incorporates 01.09.2015 Unlimited 02.10.2015 Unlimited                                            |                  |
| Structure Search                        |                                                                                                    |                  |
| Dect History                            |                                                                                                    |                  |
| r ≝ Posicion                            |                                                                                                    |                  |
| ► AR Person                             |                                                                                                    |                  |
| • Ca User                               | Details for Position P3 3909 HUMANITARIAN AFFAIRS OFFICER                                                                                 |                  |
| 🕨 🏅 Task                                | 🖌 🗸 🖉 Basic data 🖌 🗸 EE group/subgroup 🖉 🗸 UN Position Attribut 👘 🖌 Planned Compensation 👘 🖌 Account Assignment 👘 🖌 Cost distribution 👘 🖓 | Obsolete 📗 🕙 🕒 🖻 |
| 🔸 🛛 Business Partner 🌐                  |                                                                                                    |                  |
|                                         |                                                                                                    |                  |
|                                         | Xalid from 01.09.2015                                                                                                    |                  |
|                                         | То 31.12.9999                                                                                                    |                  |
| Hit list                                | Appr. Pos. Dur. 01.09.2015 to 31.12.2015                                                                                                  |                  |
| Existence Name Ch.                      |                                                                                                    |                  |
| OCHA CRD GDS AFRICA 1                   | NBCS Case Number                                                                                                    |                  |
| OCHA CRD GDS ASIA I                     |                                                                                                    |                  |
| OCHA CRD GDS ASIA II                    | Fund ID 0 Generic                                                                                                    |                  |
| OCHA CRD GDS MENA                       | Position Type 21 GTA Replacement                                                                                                    |                  |
| OCHA CRD GDS CAPALAC                    |                                                                                                    |                  |
| OCHA CRD HLSS AFRICA I                  |                                                                                                    |                  |
| OCHA CRD GDS AFRICA I                   |                                                                                                    |                  |
| OCHA CRD GDS ASIA I                     |                                                                                                    |                  |
| OCHA CRD GDS AFRICA II                  |                                                                                                    |                  |
| OCHA CRD GDS AFRICA I                   |                                                                                                    |                  |
|                                         | SAD                                                                                                    |                  |
|                                         |                                                                                                    |                  |

Note that in the screen above, funding of the position is until 31.12.2016.

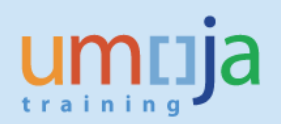

| Display Cost Distribution                         |                    |                 |                   |                        |              |            |
|---------------------------------------------------|--------------------|-----------------|-------------------|------------------------|--------------|------------|
| 🖉 💽 👻 🤤                                           | I 🏠 III 🗁 I 😒 🚷 🔊  | 11111           | 📮 🔁   🕜 💻         |                        |              |            |
| Display Cost Distribu                             | ition              |                 |                   |                        |              |            |
| 🔓 🕼 I 🗓                                           |                    |                 |                   |                        |              |            |
|                                                   | Position           | HRA 390         | 9 P3 3909 HUMANI  | TARIAN AFFAIRS OFFICER |              |            |
| Find by                                           | Planning Status    | Active          |                   |                        |              |            |
| <ul> <li>Position</li> <li>Search Term</li> </ul> | Start date         | 01.09.2         | 2015 to 31.12.201 | 5 Scr Change Info      | ormation     |            |
| Structure Search                                  | Cost Distribution  | 01 S 31003231 1 |                   |                        |              |            |
|                                                   | Master cost center | HR027           | HR OCHA No Post   | 7                      |              |            |
| *****                                             | Cost distribution  |                 |                   |                        |              |            |
|                                                   | COAr Cost ctr      | Order V         | VBS element       | Name                   | Pct. Name of | f <u> </u> |
|                                                   | 1000               | 5.              | B-000248          | OU97 - OCHA - Nairob   | 100.00       |            |
|                                                   |                    |                 |                   |                        |              |            |
|                                                   |                    |                 |                   |                        |              |            |
|                                                   |                    |                 |                   |                        |              | -          |
|                                                   |                    |                 |                   |                        |              | -          |
|                                                   | ▲ ▶                |                 |                   |                        | 4 1          |            |
|                                                   |                    |                 | 1                 | Entry 1 / 1            |              |            |
|                                                   | Entry 1 of         | 1               |                   | Record 1 of            | 1            |            |
|                                                   |                    |                 |                   |                        |              |            |
|                                                   |                    |                 |                   |                        |              |            |
|                                                   |                    |                 |                   |                        |              |            |
|                                                   |                    |                 |                   |                        |              |            |
|                                                   |                    |                 |                   |                        |              |            |
|                                                   |                    |                 |                   | SAD                    |              |            |

37. Log off form ECC.